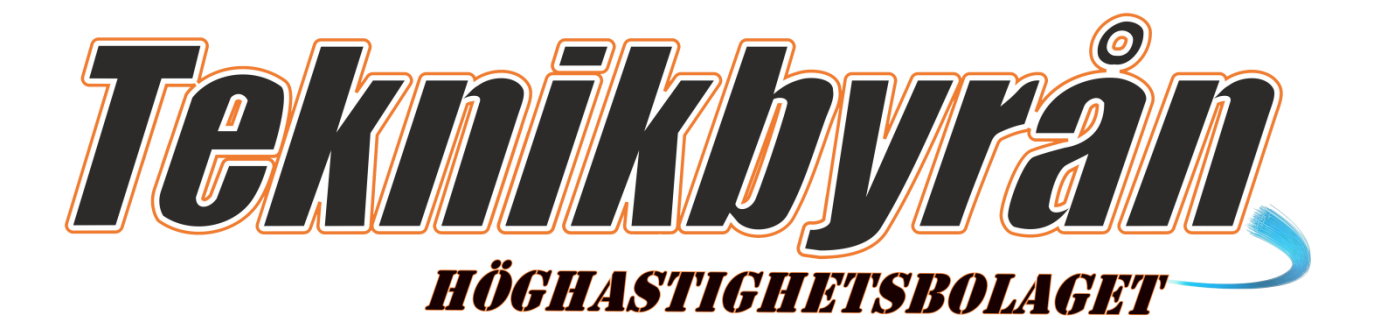

# INSTALLATIONSANVISNING BREDBAND

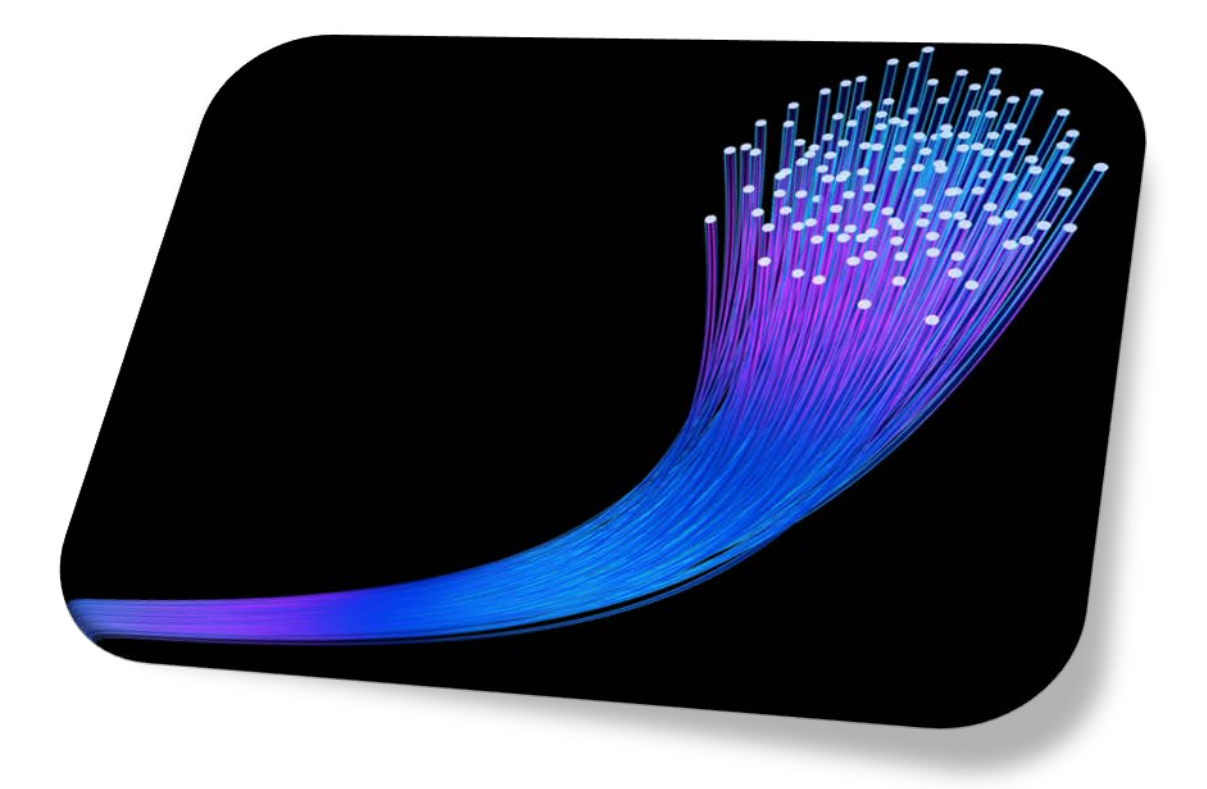

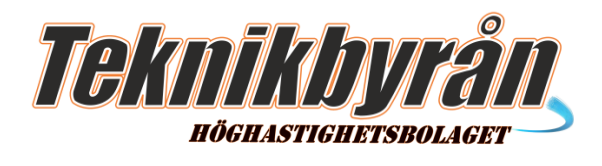

### INSTALLATIONSANVISNING FÖR DIG SOM HAR DYNAMISK IP-ADRESS

| . 3 |
|-----|
| . 4 |
| . 5 |
| . 8 |
| 11  |
| 13  |
| 15  |
| 16  |
| 17  |
|     |

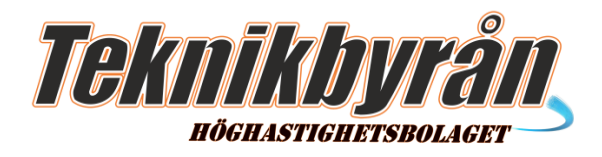

### **INOMHUSNOD CTS HES-3109**

Börja med att koppla in strömmen till noden i el-uttaget som du hittar på vänster sida på noden.

Nere till vänster på fronten hittar du en ruta med ett antal symboler.

😃, Lyser när strömmen är inkopplad.

I, Lyser grönt när allt är OK.

Batterisymbolerna, Används inte och är därför släckta. 1 till 8, lyser grönt eller gult och blinkar när de är aktiva. 9 lyser och blinkar när du har kontakt med Internet.

Med knappen som sitter i underkant på noden kan du släcka dessa dioder om du inte vill att de skall lysa.

På undersidan på noden hittar du åtta uttag. Uttag 1 används till Internet. Uttag 2 används till IP-Telefoni eller Internet. Uttag 3 till 6 används för IPTV. Uttag 7 och 8 används inte. Den gängade kontakten är en anslutning till kabel-TV.

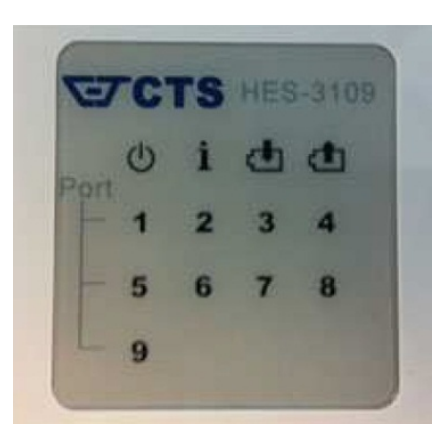

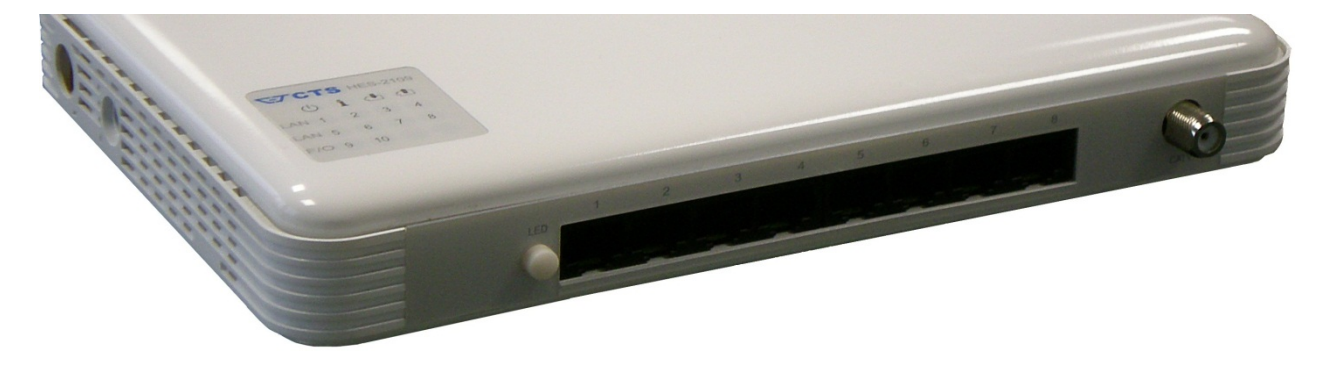

Support 08-510 664 00 Fax 08-510 664 99

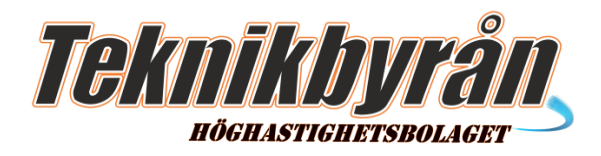

## BRA ATT TÄNKA PÅ!

Innan du använder dessa anvisningar kan du testa att koppla in en dator på port 1 i fibernoden. Använd en nätverkskabel. Nio gånger av tio så fungerar det direkt utan att använda anvisningarna!

Innan du kopplar in en router, kontrollera om anslutningen fungerar genom att koppla en dator direkt till port 1.

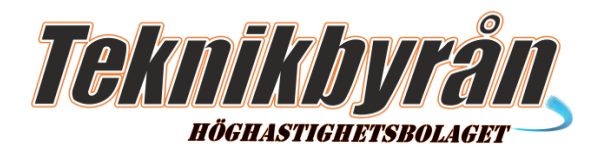

## WINDOWS 7

Steg 1

Klicka på Startmenyknappen, Välj kontrollpanelen

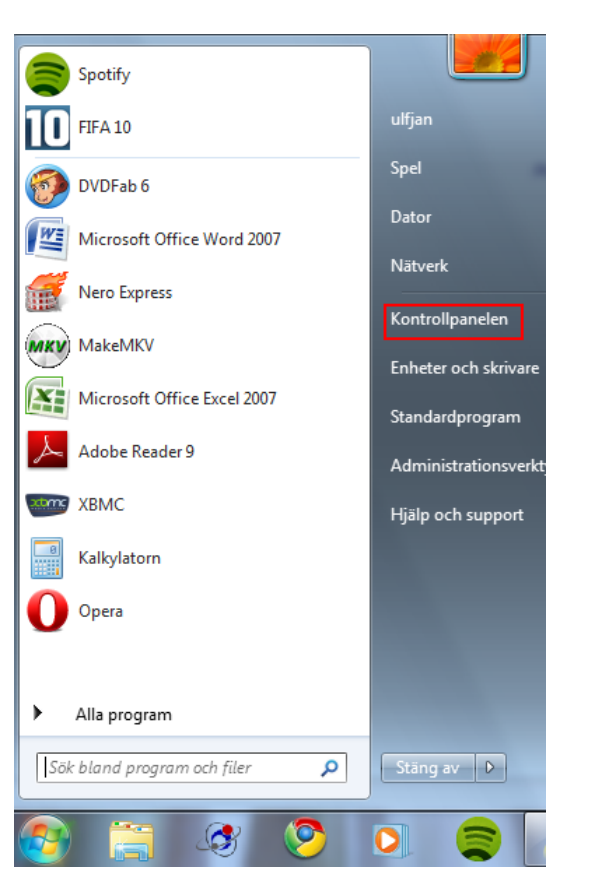

Steg 2

I kontrollpanelen klickar du "Visa nätversstatus och åtgärder" Under menyn nätverk och Internet

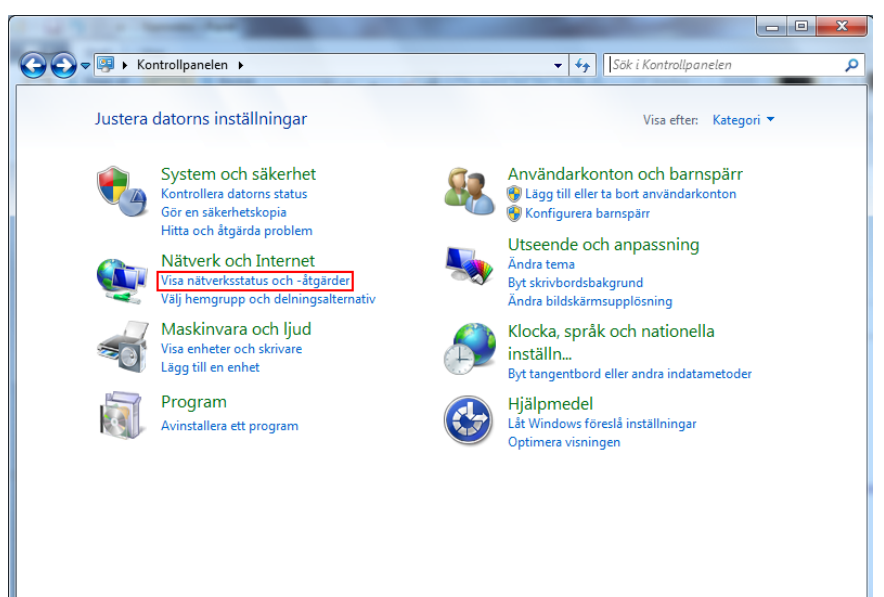

Teknikbyrån i Sverige AB Smedbyvägen 8 184 32 Åkersberga

Support 08-510 664 00 Fax 08-510 664 99

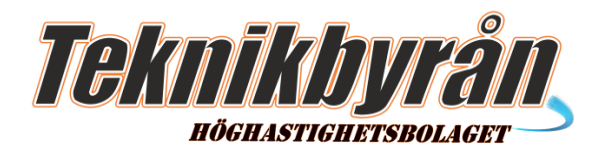

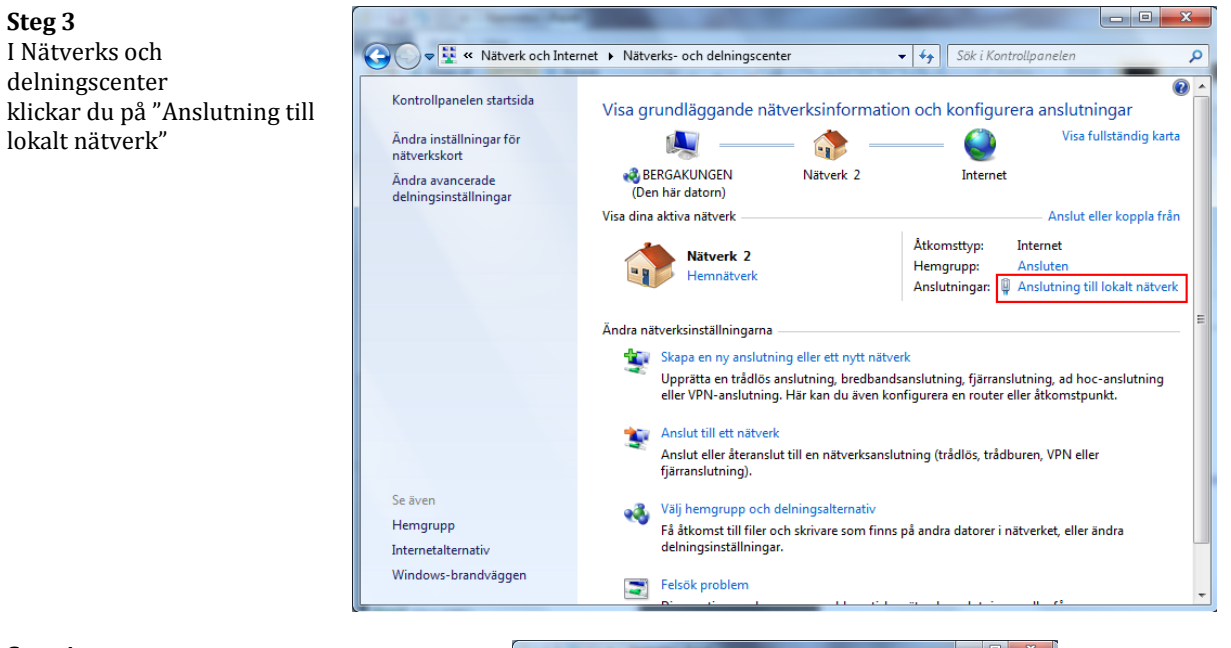

Högerlicka på ikonen "Anslutning till lokalt nätverk" och välj egenskaper

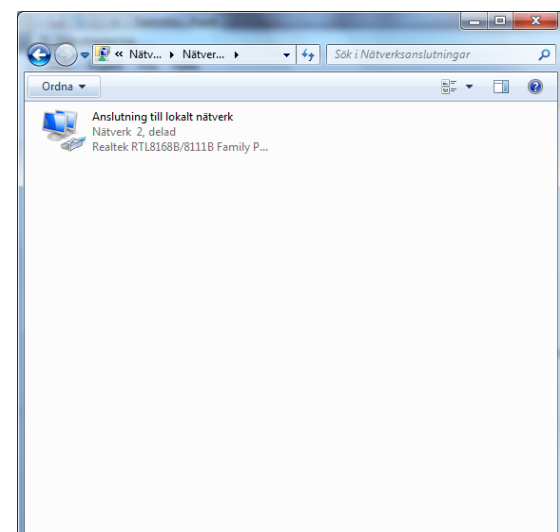

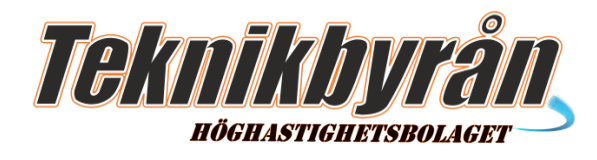

Markera Internet Protocol Version 4 (TCP/IPv4) Klicka sedan på knappen "Egenskaper" OBS! Texten i rutan "Anslut med" kan skilja sig från den i exemplet till höger.

| Egenskaper för Anslutning till lokalt nätverk                                                                                                    |
|----------------------------------------------------------------------------------------------------|
| Nätverk                                                                                                    |
| Anslut med:                                                                                                    |
| Realtek RTL8168B/8111B Family PCI-E Gigabit Ethemet                                                                                                    |
| Konfigurera                                                                                                    |
| Den här anslutningen använder följande objekt:                                                                                                    |
| Image: Client For Microsoft Networks         Image: Client For Microsoft Networks         Image: Client For Microsof |
| Beskrivning<br>Transmission Control Protocol/Internet Protocol.<br>Standardprotokollet för WAN-anslutningar över flera anslutna<br>nätverk.                                                                                                    |
| OK Avbryt                                                                                                    |

#### Steg 6

Klicka på knappen "Erhåll en IP-adress automatiskt"

#### Steg 7

Klicka på OK i denna ruta Och i alla föregående rutor

| Ege | enskape<br>Allmänt               | r för Internet Proto<br>Alternativ konfigura                   | col Versio             | on 4 (           | TCP/            | IP∨4)             |                      | 8         |        |
|-----|----------------------------------|----------------------------------------------------------------|------------------------|------------------|-----------------|-------------------|----------------------|-----------|--------|
|     | IP-instä<br>funktior<br>IP-instä | llningar kan tilldelas a<br>n. Annars måste du fr<br>Ilningar. | utomatisk<br>åga nätve | t om n<br>erksad | ätver<br>minist | ket stä<br>ratöre | öder den<br>n om rät | ina<br>tt |        |
|     | Er                               | håll en IP-adress auto                                         | omatiskt               |                  |                 |                   |                      |           |        |
|     | - Ar                             | ıvänd följande IP-adr                                          | ess:                   |                  |                 |                   |                      |           | h III. |
|     | IP-ad                            | lress:                                                         |                        |                  |                 |                   |                      |           |        |
|     | Nätm                             | iask:                                                          |                        |                  |                 |                   |                      |           |        |
|     | Stan                             | dard-gateway:                                                  |                        |                  |                 |                   |                      |           |        |
|     | () Er                            | håll adress till DNS-se                                        | rvern auto             | omatis           | kt              |                   |                      |           |        |
|     | - Ar                             | ıvänd följande DNS-s                                           | erveradre              | sser:            |                 |                   |                      |           | ъШ     |
|     | Önsk                             | ad DNS-server:                                                 |                        |                  |                 |                   |                      |           |        |
|     | Alter                            | nativ DNS-server:                                              |                        |                  |                 |                   |                      |           |        |
|     | V                                | erifiera inställningar v                                       | id avslut              |                  |                 |                   | Avano                | cerat     |        |
|     |                                  |                                                                |                        |                  |                 | ОК                |                      | Avbryt    |        |

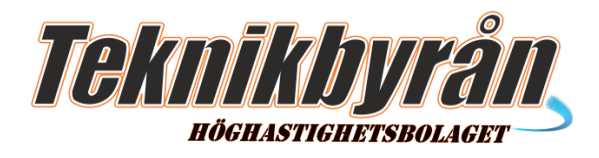

### WINDOWS VISTA

#### Steg 1

Klicka på Startmenyknappen, Välj kontrollpanelen

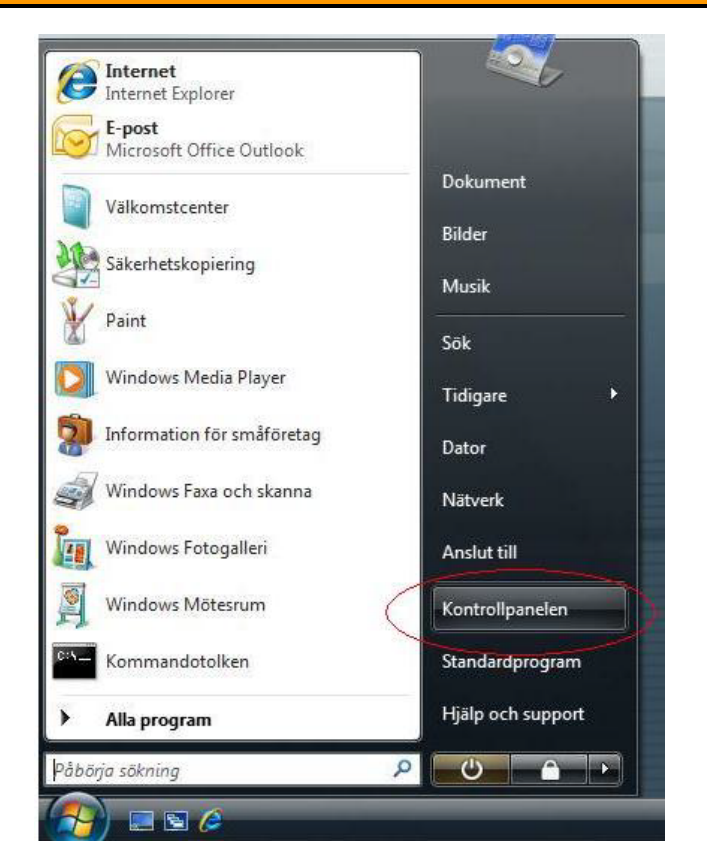

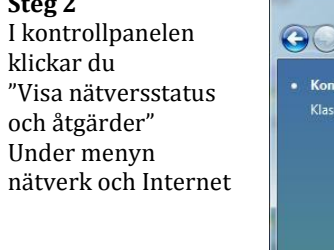

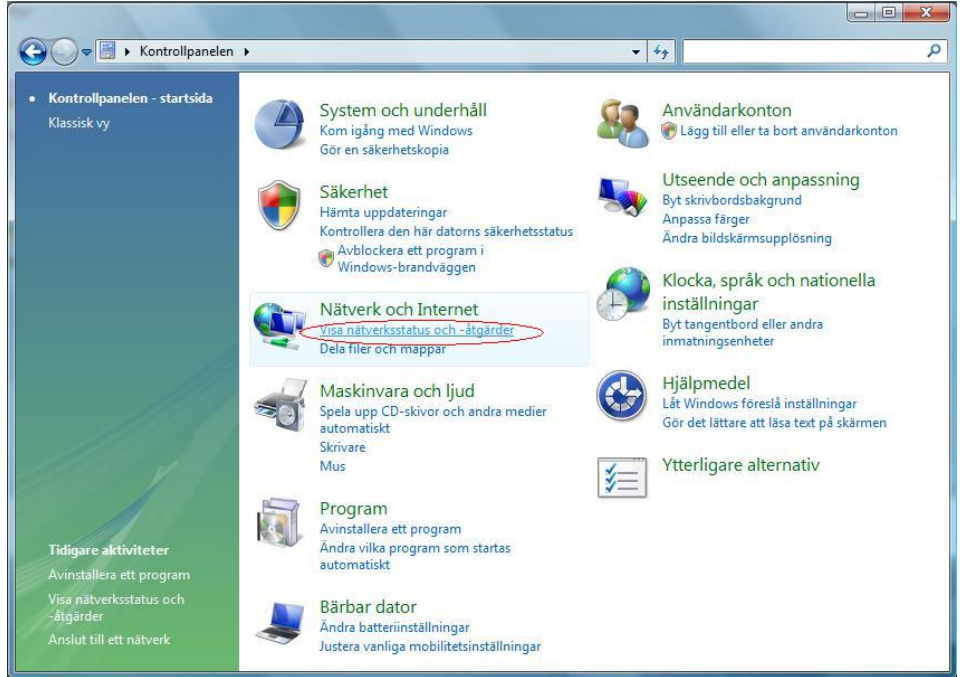

Steg 2

Teknikbyrån i Sverige AB Smedbyvägen 8 184 32 Åkersberga

Support 08-510 664 00 Fax 08-510 664 99

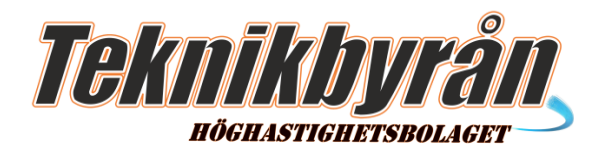

I Nätverks och delningscenter klickar du på "Visa status"

| 🔵 🗢 🙀 « Nätverk och Inter               | net 🕨 Nätverks- och delningscent         | ter               | ✓ ↓ Sök       |                        |
|-----------------------------------------|------------------------------------------|-------------------|---------------|------------------------|
| Nktiviteter                             | Nätverks- och delnings                   | center            |               | 0                      |
| isa uatorer och enneter                 |                                          |                   |               | Visa fullständig karta |
| lantera trådlösa nätverk                |                                          |                   |               |                        |
| kapa en anslutning eller ett<br>lätverk | PATRIK2                                  |                   | Nätverk       | Internet               |
| lantera nätverksanslutningar            | (Den har datorr                          | n)                |               |                        |
| )iagnostisera och reparera              | Nätverk (Publikt nätverk)                | )                 |               | Anpassa                |
| 11/1/                                   | Atkomst                                  | Lokalt och Inter  | net           |                        |
| 1115 5 1                                | Anslutning                               | Anslutning till l | okalt nätverk | Visa status            |
|                                         | B Delning och identifiering              | 9                 |               | $\bigcirc$             |
| ie även                                 | Nätverksidentifiering                    | ● Av              |               | $\odot$                |
| luetooth-enheter                        | Fildelning                               | ⊖ Av              |               | $\odot$                |
| IP Wireless Assistant                   | Delning av delade mappar                 | ⊖ Av              |               | $\odot$                |
| nternetalternativ                       | Skrivardelning                           | ⊖ Av              |               | $\odot$                |
| and the second second                   | والمتعادية والمرابعة والمرابعة والمرابعة | 0.03              |               |                        |

**Steg 4** Klicka på knappen Egenskaper

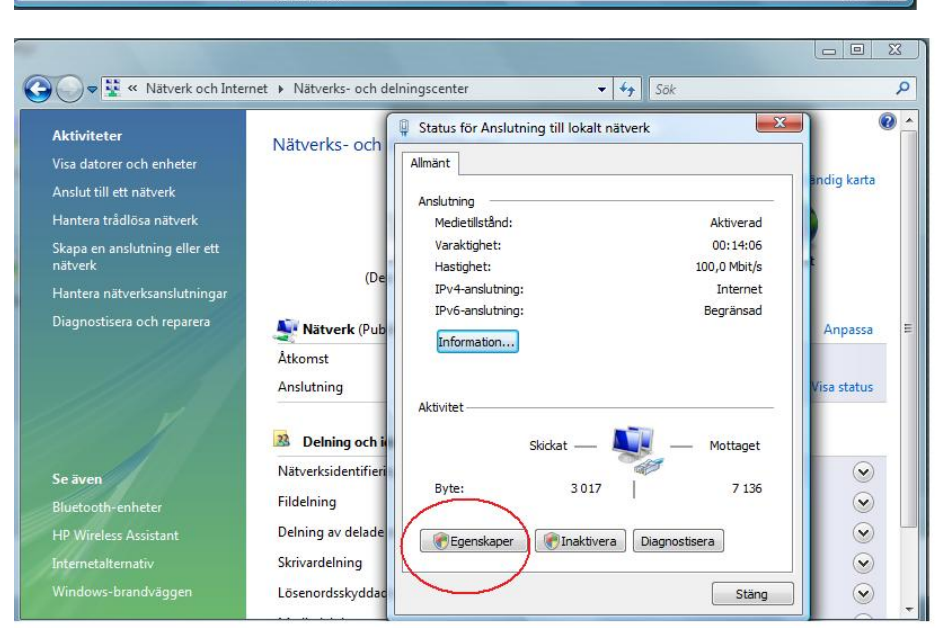

Support 08-510 664 00 Fax 08-510 664 99

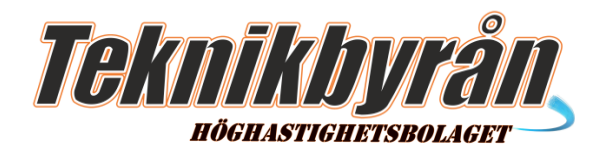

Markera Internet Protocol Version 4 (TCP/IPv4) Klicka sedan på knappen "Egenskaper" OBS! Texten i rutan "Anslut med" kan skilja sig från den i exemplet till höger.

| Nätver                                                                                                    | k Delning                                                                                                    |                                                                                                 |                                                            |                               |                                      |                 |                          |
|----------------------------------------------------------------------------------------------------|----------------------------------------------------------------------------------------------------|-------------------------------------------------------------------------------------------------|------------------------------------------------------------|-------------------------------|--------------------------------------|-----------------|--------------------------|
| Anslu                                                                                                    | t med:                                                                                                    |                                                                                                 |                                                            |                               |                                      |                 |                          |
| 2                                                                                                    | Broadcom Ne                                                                                                    | etLink Gigabi                                                                                   | t Ethernet                                                 |                               |                                      |                 |                          |
| 1                                                                                                    |                                                                                                    |                                                                                                 |                                                            | 1                             | Kor                                  | ficu            | ara                      |
| Den h                                                                                                    | när anslutninge                                                                                                    | en använder                                                                                     | följande obj                                               | ekt:                          | TNUT                                 | ingu            | CIQ                      |
|                                                                                                    | Client For I                                                                                                    | Microsoft Net                                                                                   | tworks                                                     |                               |                                      |                 |                          |
|                                                                                                    | QoS Pack                                                                                                    | et Scheduler                                                                                    |                                                            |                               |                                      |                 |                          |
|                                                                                                    | File and Pr                                                                                                    | rinter Sharing                                                                                  | for Microso                                                | ft Ne                         | tworks                               | S               |                          |
|                                                                                                    | Internet Product Product Pr | rotocol Versio                                                                                  | n 6 (TCP/IF                                                | 2v6)                          |                                      |                 |                          |
|                                                                                                    | Link-Layer                                                                                                    | Topology Di                                                                                     | scovery Ma                                                 | pper                          | 1/0 D                                | river           |                          |
|                                                                                                    | 📥 Link-Layer                                                                                                    | Topology Di                                                                                     | scovery Re                                                 | spon                          | der                                  |                 |                          |
| L                                                                                                    |                                                                                                    |                                                                                                 |                                                            | -                             | -                                    | _               | -                        |
|                                                                                                    | Installera                                                                                                    | Avir                                                                                            | istallera                                                  | 1                             | Ege                                  | enska           | aper                     |
| Bes                                                                                                    | krivning                                                                                                    |                                                                                                 | 3                                                          |                               |                                      |                 |                          |
| T                                                                                                    | nomination Con                                                                                                    | ntrol Protocol                                                                                  | /Internet Pr                                               | otoct                         | the                                  |                 | -                        |
| 116                                                                                                    | ansmission cor                                                                                                    |                                                                                                 | in internet i te                                           |                               |                                      |                 |                          |
| Sta                                                                                                    | andardprotokol                                                                                                    | llet för WAN                                                                                    | anslutninga                                                | röve                          | r flera                              | ansli           | utna                     |
| Sta                                                                                                    | andardprotokol<br>tverk.                                                                                                    | llet för WAN                                                                                    | anslutninga                                                | röve                          | r flera                              | ansli           | utna                     |
| Sta                                                                                                    | andardprotokol<br>tverk.                                                                                                    | llet för WAN                                                                                    | anslutninga                                                | röve                          | r flera                              | ansli           | utna                     |
| Sta                                                                                                    | andardprotokol<br>tverk.                                                                                                    | llet för WAN                                                                                    | anslutninga                                                | OK                            | r flera                              | ansli           | Avbry                    |
| Sta                                                                                                    | andardprotokol<br>tverk.                                                                                                    | llet för WAN-                                                                                   | anslutninga                                                | r öve<br>OK                   | r flera                              | ansli           | Avbry                    |
| Sta                                                                                                    | andardprotokol<br>tverk.                                                                                                    | llet för WAN                                                                                    | anslutninga                                                | r öve<br>OK                   | r flera                              |                 | utna<br>Avbry            |
| na<br>Sta<br>na                                                                                                    | andardprotokol<br>tverk.                                                                                                    | illet för WAN-                                                                                  | Version 4 (                                                | OK<br>TCP/                    | r flera                              |                 | utna<br>Avbry            |
| nä                                                                                                    | er för Interne                                                                                                    | illet för WAN-                                                                                  | Version 4 (                                                | OK<br>TCP/                    | r flera                              |                 | Jtna<br>Avbry            |
| enskap                                                                                                    | er för Interne                                                                                                    | et Protocol 1                                                                                   | Version 4 (                                                | OK<br>TCP/                    | r flera                              |                 | Avbry                    |
| enskap<br>Nimänt<br>IP-inst                                                                                                    | er för Interne<br>Alternativ ko                                                                                                    | et Protocol 1                                                                                   | Version 4 (                                                | OK<br>TCP/                    | r flera                              | öder            | Avbry                    |
| enskap<br>Allmänt<br>IP-inst<br>funktio                                                                                                    | er för Interne<br>Alternativ ko<br>ällningar kan ti<br>n. Annars mås                                                                                                    | et Protocol 1<br>onfiguration<br>ste du fråga                                                   | version 4 (                                                | OK<br>TCP/<br>ätver           | r flera<br>IPv4)<br>ket st<br>ratöre | öder<br>or on   | Avbry<br>denna<br>n rätt |
| enskap<br>Vilmänt<br>IP-inst<br>IP-inst                                                                                                    | er för Interne<br>Alternativ ko<br>ällningar kan ti<br>n. Annars mås<br>ällningar.                                                                                                    | et Protocol 1<br>onfiguration<br>illdelas auton<br>ste du fråga                                 | Version 4 (<br>natiskt om ni<br>nätverksadr                | OK<br>TCP/<br>ätver           | IPv4)<br>ket st<br>ratöre            | öder            | Avbry<br>denna<br>n rätt |
| enskap<br>Wimänt<br>IP-inst<br>funktio<br>IP-inst                                                                                          | er för Interne<br>Alternativ ko<br>allningar kan ti<br>n. Annars mås<br>ällningar.                                                                                                    | et Protocol 1<br>anfiguration<br>illdelas auton<br>ste du fråga                                 | version 4 (<br>version 4 (<br>natiskt om ni<br>nätverksadr | OK<br>TCP/<br>ätver           | IPv4)<br>ket st<br>ratöre            | öder<br>en on   | Avbıy<br>denna<br>n rätt |
| enskap<br>Vilmänt<br>IP-inst<br>funktio<br>IP-inst                                                                                         | er för Interne<br>Alternativ ko<br>allningar kan ti<br>"Annars mås<br>ällningar.<br>rhåll en IP-adri                                                                                                    | et Protocol 1<br>onfiguration<br>illdelas auton<br>ste du fråga<br>ress automat<br>e IP-adress: | version 4 (<br>version 4 (<br>natiskt om ni<br>nätverksadr | OK<br>TCP/                    | r flera                              | öder<br>en on   | Avbry<br>denna<br>n rätt |
| IP-inst<br>IP-inst<br>IP-inst<br>IP-inst                                                                                                   | er för Interne<br>Alternativ ko<br>ällningar kan ti<br>n. Annars måc<br>ällningar.<br>rhåll en IP-adru<br>nvänd följande<br>idress:                                                                                                    | et Protocol 1<br>onfiguration<br>illdelas auton<br>ste du fråga<br>ess automat<br>e IP-adress:  | version 4 (<br>natiskt om ni<br>nätverksadr                | OK<br>TCP/<br>ätver<br>ninist | IPv4)<br>ket st                      | öder<br>en on   | Avbry<br>denna<br>n rätt |
| IP-ras<br>National<br>IP-rast<br>IP-rast<br>IP-rast                                                                                        | er för Interne<br>Alternativ ko<br>ällningar kan ti<br>n. Annars mås<br>ällningar.<br>rhåll en IP-adri<br>nvänd följande<br>dress:                                                                                                    | et Protocol 1<br>onfiguration<br>illdelas auton<br>ste du fråga<br>ess automat<br>e IP-adress:  | version 4 (<br>natiskt om ni<br>nätverksadr                | r öve<br>OK<br>TCP/           | r flera                              | öder<br>öder on | Avbry<br>denna<br>n rätt |
| enskap<br>IP-inst<br>IP-inst<br>IP-inst<br>IP-inst<br>IP-inst<br>IP-inst<br>IP-inst<br>IP-inst<br>IP-inst<br>IP-inst<br>IP-inst<br>IP-inst | er för Interne<br>Alternativ ko<br>ällningar kan ti<br>n. Annars mås<br>ällningar.<br>rhåll en IP-adr<br>nvänd följande<br>dress:<br>mask:                                                                                                    | et Protocol 1<br>onfiguration<br>illdelas auton<br>ste du fråga<br>ress automat<br>e IP-adress; | version 4 (<br>natiskt om ni<br>nätverksadr                | OK<br>TCP/<br>ätver<br>ninist | r flera                              | öder            | Avbry<br>denna<br>n rätt |

Önskad DN5-server: Alternativ DNS-server:

**Steg 6** Klicka på knappen "Erhåll en IP-adress automatiskt"

**Steg 7** Klicka på OK i denna ruta Och i alla föregående rutor

Support 08-510 664 00 Fax 08-510 664 99 support@teknikbyran.se info@teknikbyran.se

Avancerat...

Avbryt

OK

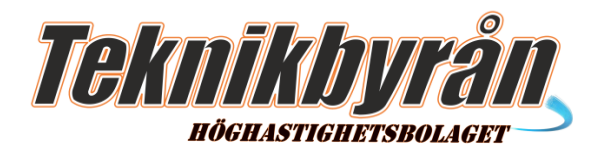

🛃 Kontrollpanelen

Adress 📴 Kontrollpanelen

Arkiv Rediçera Vi<u>s</u>a Eavoriter Verktyg Hjälp

🔇 Bakât 🔹 🐑 🔸 🎓 🔎 Sök 🌔 Mappar 🏢 🗸

## WINDOWS XP

#### Steg 1

Klicka fram Startmenyn och välj Kontrollpanelen **Steg 2** Klicka på Nätverks- och Internetinställningar.

Kontrollpanelen ۲ Vālj en kategori 🥵 Växla till klassiskt läge Skrivare och annan maskinvara \* Se även 🌯 Windows Update ätverks- och nternet-inställningar 🧖 Användarkonton Hjälp och support atum, tid, språk och itionella Lägg till eller ta bort Ljud, tal och Nätverks- och Internet-inställningar <u>Arkiv R</u>edigera Vi<u>s</u>a <u>Favoriter V</u>erktyg <u>Hjälp</u> 😋 Bakåt 🔹 🔘 - 🏂 🔎 Sök 陵 Mappar 💷 🗸 🗸 🛃 Gå till Adress 📴 Nätverks- och Internet-inställningar Nätverks- och Internet-inställningar \* Se även 🔇 Mina nätverksplatser Skrivare och annan maskinvara
 Fjärrskrivbord Vālj en aktivitet... Sonfigurera eller ändra inställningar för Internet-anslutning Telefon- och modemalternativ Sonfigurera eller ändra inställningarna för ett hemnätverk eller ett mindre kontorsnätverk Felsökare \* Hemnätverk eller litet kontorsnätverk
 Internet Explorer eller välj en ikon på Nätverksdiagnostik Kontrollpanelen 💋 Internet-alternativ 🛛 🍳 Nätverksanslutningar

#### **Steg 3** Klicka på Nätverksanslutningar.

#### Steg 4

Fönstret visar de befintliga anslutningarna. Markera den ikon som ansluter till lokalt nätverk.

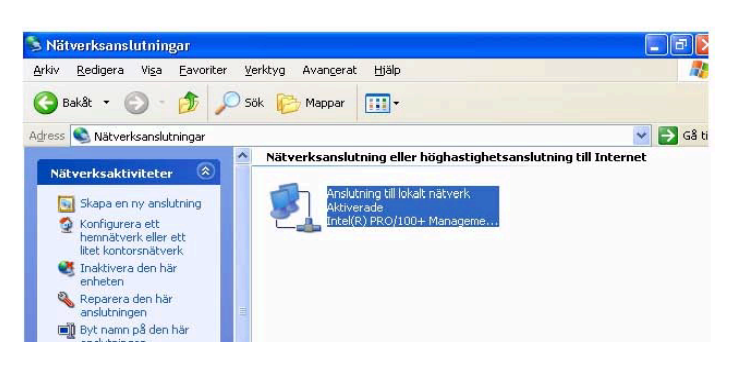

Support 08-510 664 00 Fax 08-510 664 99 support@teknikbyran.se info@teknikbyran.se 👻 🛃 Gå till

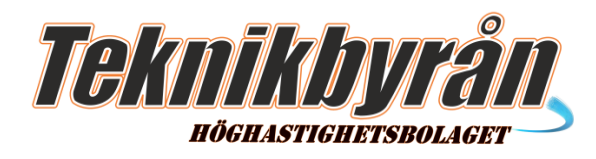

Välj Arkiv/Egenskaper eller högerklicka på anslutningen och använd snabbmenyn.

#### Steg 6

Egenskaperna för anslutningen visar de nätverkskomponenter som används. Markera Internet Protocol (TCP/IP). Klicka på Egenskaper.

OBS! Texten i rutan "Anslut med" kan skilja sig från den i exemplet till höger.

#### Steg 7

Markera alternativet "Erhåll en IP-adress automatiskt".

#### **Steg 8** Klicka på OK och OK igen.

| Allmaric             | Autentisering Avancerat                                                                                                    |
|----------------------|----------------------------------------------------------------------------------------------------|
| Anslut               | med:                                                                                                    |
| 田野                   | Intel(R) PR0/100+ Management Adapter                                                                                         |
| Den h                | Konfigurera                                                                                                    |
|                      | Liner For Microsoft Networks File and Printer Sharing for Microsoft Networks GoS Packet Scheduler Internet Protocol (TCP/IP) |
| <u>I</u>             | atallera Avinstallera Egenskaper                                                                                             |
| Trai<br>Stai<br>nätv | rvning<br>namission Control Protocol/Internet Protocol,<br>dardprotokollet för WAN-anslutningar över flera anslutna<br>verk. |
|                      | · · · · · · · · · · · · · · · · · · ·                                                                                        |

#### 💿 Erhåll en IP-adress automatiskt

| – 🔿 Använd följande IP-adress: –                   |             |
|----------------------------------------------------|-------------|
| IP-adress:                                         |             |
| Nätmask:                                           |             |
| Standard-gateway:                                  |             |
| <ul> <li>Erhåll adress till DNS-servern</li> </ul> | automatiskt |
| -O Använd följande DNS-servera                     | adresser:   |
| Önskad DNS-server:                                 |             |
| Alternativ DNS-server:                             |             |
|                                                    | Avancerat   |

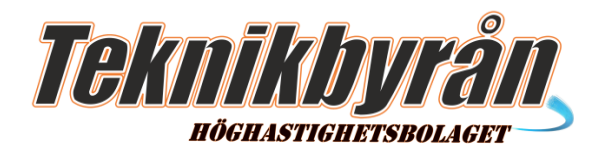

### WINDOWS 2000

Steg 1

Välj Start/Inställningar/Nätverks och fjärranslutningar. Fönstret visar de befintliga anslutningarna.

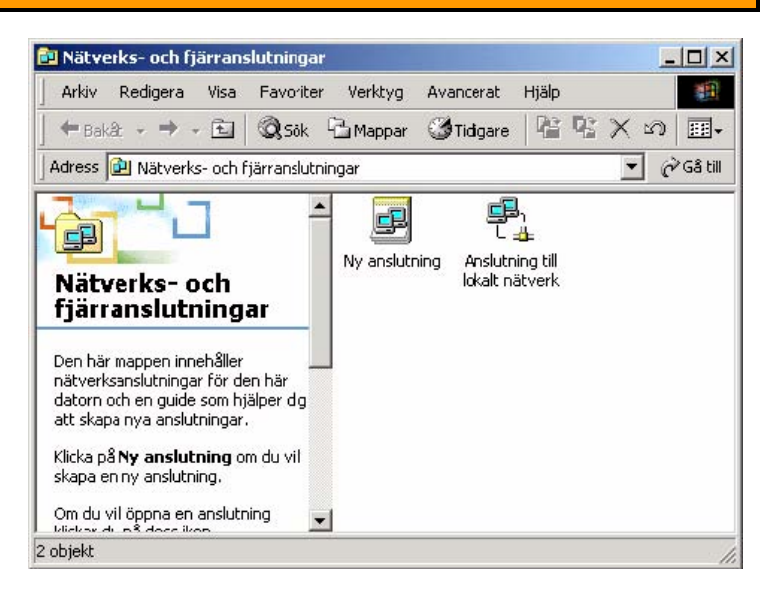

#### Steg 2

Markera den ikon som ansluter till lokalt nätverk.

Statusfältet visar vilket nätverkskort som identifierats. Är webbvyn för mappar aktiverad visar webbinnehållet översiktsinformation om anslutningen. Välj Arkiv/Egenskaper eller högerklicka på anslutningen och klicka på egenskaper.

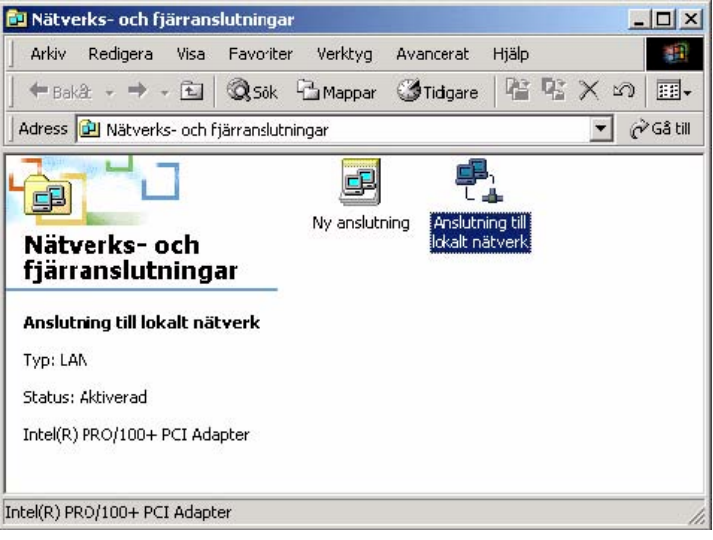

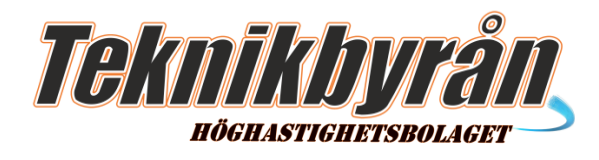

Markera komponenten Internet Protocol (TCP/IP). Klicka på knappen Egenskaper. OBS! Texten i rutan "Anslut med" kan skilja sig från

den i exemplet till höger.

| <b>Steg 4</b><br>Markera alternativet "Erhåll en IP-adress<br>automatiskt" |
|----------------------------------------------------------------------------|
|                                                                            |

#### **Steg 5** Klicka på OK och OK igen.

| nsiat mea.                                                                                                    |                                                                                                |                                                                        |                               |
|----------------------------------------------------------------------------------------------------|------------------------------------------------------------------------------------------------|------------------------------------------------------------------------|-------------------------------|
| Intel(R) PRO/100                                                                                                    | 0+ PCI Adapter                                                                                 |                                                                        |                               |
|                                                                                                    |                                                                                                |                                                                        | Konfigurera                   |
| arkerade komponente                                                                                                    | er används av anslut                                                                           | ningen:                                                                |                               |
| Glient For Micro     Gient For Micro     Gient For Micro | isort Networks<br>Sharing for Microsoft<br>ol (TCP/IP)                                         | t Networks                                                             |                               |
| Installera                                                                                                    | Avins:allera                                                                                   | Eg                                                                     | enskaper                      |
| Beskrvning                                                                                                    |                                                                                                |                                                                        |                               |
|                                                                                                    |                                                                                                |                                                                        |                               |
| Visa ikon i Aktivitets                                                                                                    | staltet hat jag at ansli                                                                       | Jren                                                                   |                               |
| Visa ikon i Aktivitets                                                                                                    | staltet har jag at ansli                                                                       |                                                                        |                               |
| Visaikon i Aktivitets                                                                                                    | stalfer har jag ar ansli                                                                       | OK                                                                     | Avbry                         |
| Vise iknn i Aktivitets<br>ikaper för Internet f<br>änt<br>inställningar kan tilldelas<br>iktion. Annars måste du                                                                                                    | Protocol (TCP/IP)<br>s automatiskt om nätve<br>fråga nätverksadminis                           | OK                                                                     | Avbry<br>denna<br>rätt        |
| Vise iknn i Aktivitets<br>kaper för Internet F<br>änt<br>inställningar kan tilldelas<br>iktion. Annars måste du<br>inställningar.<br>© Erthåll en IP-adress a<br>• Använd föllande IP-3                                                                                                    | Protocol (TCP/IP) s automatiskt om nätve<br>fråga nätverksadminis<br>automatiskt               | OK                                                                     | <u>Avbry</u><br>denna<br>rätt |
| Vise ikon i Aktivitets<br>kaper för Internet F<br>änt  <br>inställningar kan tilldela:<br>iktion. Annars måste du<br>inställningar.<br>○ Er <u>h</u> åll en IP-adress a<br>③ Använd följande IP-a<br>IP-adress:                                                                                                    | Protocol (TCP/IP)<br>s automatiskt om nätver<br>fråga nätverksadminis<br>automatiskt           | OK                                                                     | 4vbry<br>denna<br>räit        |
| Vise iknn i Aktivitets<br>kaper för Internet F<br>änt<br>inställningar kan tilldelas<br>iktion. Annars måste du<br>inställningar.<br>© Erhåll en IP-adress a<br>© Använd följande IP-a<br>IP-adress:<br>Nätmask:                                                                                                    | Protocol (TCP/IP)<br>s automatiskt om nätve<br>fråga nätverksadminis<br>automatiskt<br>adress: | OK                                                                     | <br>denna<br>rätt             |
| Vise ikon i Akhvitets<br>kaper för Internet F<br>änt  <br>inställningar kan tilldela:<br>iktion. Annars måste du<br>inställningar.<br>© Er <u>h</u> åll en IP-adress a<br>● Använd följande IP-a<br>JP-adress:<br>Natmask:<br>Standard-gateway:                                                                                                    | Protocol (TCP/IP) s automatiskt om nätver<br>Iråga nätverksadminis<br>automatiskt              | Iren OK Irket stöder Irtatören om IIIIIIIIIIIIIIIIIIIIIIIIIIIIIIIIIIII | denna<br>räit                 |
| Vise ikon i Akhvitets kaper för Internet F änt   inställningar kan tilldelas ktion, Annars måste du inställningar. Erhåll en IP-adress a Använd följande IP-a IP-adress: Nätmask: Standard-gateway: Erhåll artress till DMS                                                                                                    | Protocol (TCP/IP) s automatiskt om nätverksadminis sutomatiskt adress:                         | OK                                                                     | denna<br>rätt                 |
| Vise iknn i Aktivitets<br>kaper för Internet F<br>änt<br>inställningar kan tilldela:<br>iktion. Annars måste du<br>inställningar.<br>Erhåll en IP-adress a<br>Använd följande IP-a<br>JP-adress:<br>Nätmask:<br>Standard-gateway:<br>Erhåll adress till DNS<br>Använd följande DN                                                                                                    | Protocol (TCP/IP) s automatiskt om nätverksadminis utomatiskt adress:                          | Iren OK Irket stöder Irtatören om IIIIIIIIIIIIIIIIIIIIIIIIIIIIIIIIIIII | denna<br>räit                 |
| Vise iknn i Aktivitets<br>kaper för Internet f<br>änt<br>inställningar kan tilldelar<br>iktion. Annars måste du<br>inställningar.<br>© Ethåll en IP-adress a<br>© Använd följande IP-a<br>IP-adress:<br>Nätmask:<br>Standard-gateway:<br>© Erhåll adress till DNS<br>© Använd följande DN<br>Önskad DNS-server:                                                                                                    | Protocol (TCP/IP) s automatiskt om nätverksadminis uutomatiskt adress:                         | Irket stöder<br>tratören om                                            | denna<br>rätt                 |

Egenskaper för Anslutning till lokalt nätverk

? ×

OK

Avbryt

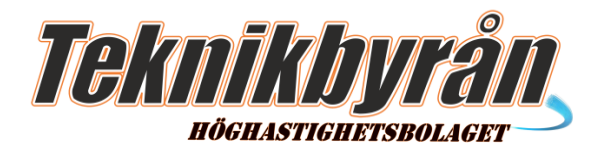

## WINDOWS 95/98/ME

#### Steg 1

Välj Start/Inställningar/Kontrollpanelen.

**Steg 2** Dubbelklicka på ikonen Nätverk.

Arkiv Redigera Visa Eavoriter Verktyg Hjälp 1 lát → → 💼 🔍 Sök 🕒 Mappar 🎯 Tidigare 📲 階 🗙 🛩 🔳+ Æ Ba Adress 🐼 Kontrollpanelen 🔹 🤗 Gå till **B** 1 -7 ktivitetsfältet och Start-menun Användare Automatiska uppdateringar 32-bitars ODBC-datakällo Kontrollpanelen 112 ų, Nätverk Konfigurerar maskinvara och programvara för nätverk. <u>\_</u> Datum/tid Bildskärm Energialternativ Fjärranslutning Windows Update Microsoft Support ন্ধ E Hjälpmede Ljud och multimedia Internet-alternativ Lägg till ny maskinvara ٨ (A) -Lägg till/ta bort program Lösenord Mappalternati Modem 5 野岩 3 **E** Mus Nationella inställninga Natverk Scanrrar och kameror Konfigurerar maskinvara och programvara för rätverk 🛄 Den här d

Kontrollpane

Nätverk

? ×

#### Steg 3

Om TCP/IP och nätverkskort saknas klicka på knappen Lägg till och följ instruktionerna, annars kan du gå vidare till nästa steg.

#### Steg 4

Markera komponenten TCP/IP. Klicka på knappen Egenskaper.

#### Steg 5

Markera alternativet "Erhåll en IP-adress automatiskt"

#### Steg 6

Klicka på OK . Du måste starta om datorn för att ändringarna ska träda i kraft.

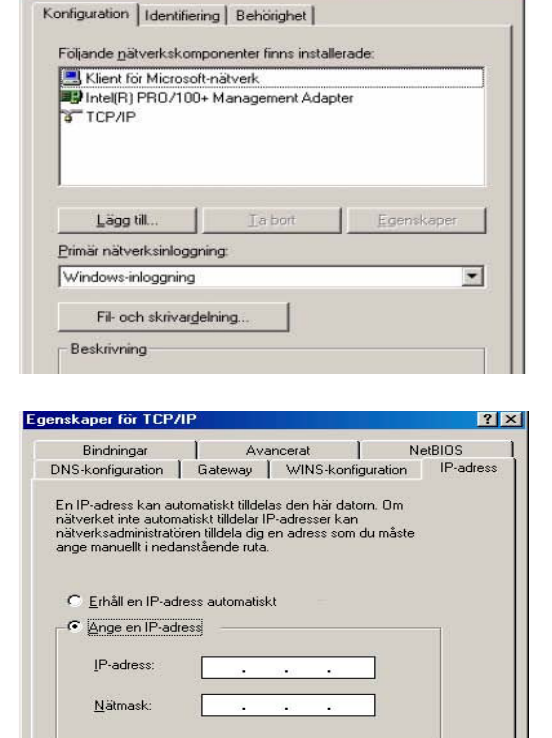

V Igentifiera anslutning till nätverksmedia

Support 08-510 664 00 Fax 08-510 664 99 OK

Avbryt

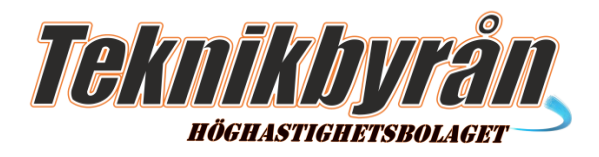

## MAC OS X 10.4

#### Steg 1

Starta System inställningar från Apple menyn.

#### Steg 2

Klicka på nätverks ikonen, Fönstret för nätverksinställningar öppnas och visar aktuell status för aktiva portar.

OBS! Om låset nere till vänster är låst måste du klicka på det och skriva in ett lösen ord i rutan som öppnas.

#### Steg 3

Välj Inbyggt (built-in) ethernet och klicka på konfigurera knappen. Du kan nu konfigurera nätverks inställningarna.

| 0.0.0    |                   | Network                                                                                                    | C                       |
|----------|-------------------|----------------------------------------------------------------------------------------------------|-------------------------|
| Show All | Dipleys Sound Net | Startup Disk                                                                                                  |                         |
|          | Location          | Automatic                                                                                                    |                         |
|          | Show              | Network Status                                                                                                |                         |
| •        | Sailt-in Ethernet | The table for Balt on Ethionet is connected, but your<br>dress not have an Pladdress and cannot consect to th | computer<br>o VCImitet. |
|          | AirPort           | AirPort is connected to the network MIT. AirPort does<br>IP address and cannot connect to the Internet.       | not have an             |
| •        | Internal Modern   | Internal Modern is not set up.                                                                                |                         |
|          |                   |                                                                                                    |                         |
|          |                   |                                                                                                    |                         |
|          | G                 | Configure Connect                                                                                             | (2)                     |

#### Steg 4

Ställ in plats (location) pop-up menyn på automatic och menyn IPv4 pop-menyn på använd DHCP.

**Steg 5** Klicka på Apply now

#### Steg 6

Nu är alla inställningar klara, det är bara att börja surfa.

|                    |                | Network                       | 6            |
|--------------------|----------------|-------------------------------|--------------|
| Show All           | Displays Sound | Network Startup Disk          |              |
|                    | Loc            | ation: Automatic              |              |
|                    | 3              | Show: Built-in Ethernet       |              |
| -                  | TCP/IP         | PPPoE AppleTalk Proxies Ether | net          |
| Cont               | figure IPv4:   | Using DHCP                    |              |
|                    | IP Address:    | (Ref                          | OR DRCP Lans |
| Su                 | heat Mack      | DHCP Class ID                 |              |
|                    | Bouter         | Und Chencio.                  | required     |
|                    | Nouver.        |                               |              |
|                    | ALC CONSIGNED  |                               |              |
| D                  | No beivers.    |                               | IOptional    |
| D                  | h Domains:     |                               | (Optional)   |
| D<br>Search<br>IPv | h Domains:     |                               | (Optional)   |

Support 08-510 664 00 Fax 08-510 664 99

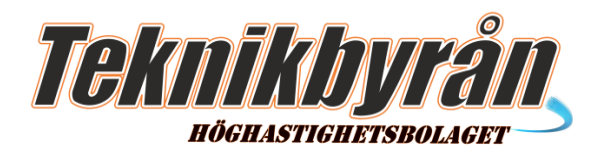

## MAC OS X 10.3

#### Steg 1

Starta System inställningar från Apple menyn.

#### Steg 2

Klicka på nätverks ikonen, Fönstret för nätverksinställningar öppnas och visar aktuell status för aktiva portar.

OBS! Om låset nere till vänster är låst måste du klicka på det och skriva in ett lösen ord i rutan som öppnas.

#### Steg 3

Välj Inbyggt (built-in) Ethernet och klicka på konfigurera knappen. Du kan nu konfigurera nätverks inställningarna.

#### Steg 4

Ställ in plats (location) pop-up menyn på automatic och menyn IPv4 pop-menyn på använd DHCP.

#### Steg 5

Klicka på Apply now

#### Steg 6

Nu är alla inställningar klara, det är bara att börja surfa.

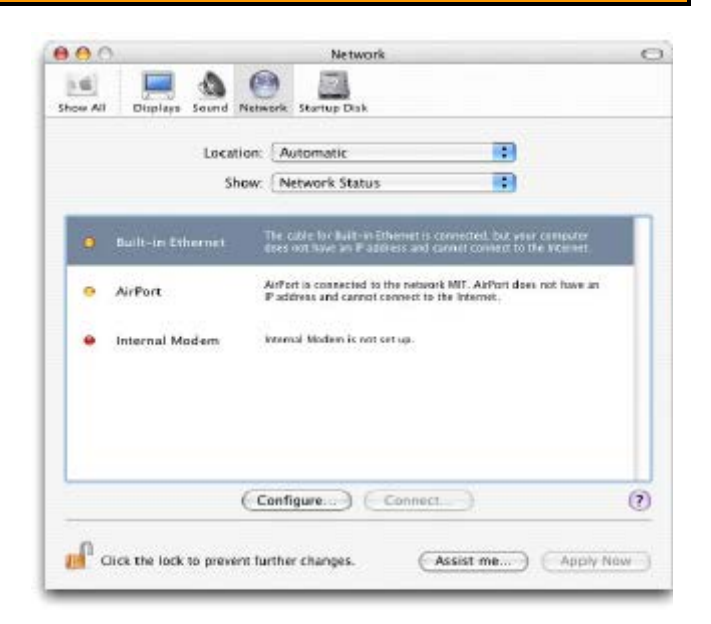

| BOO 💻 🔇                | Network                            |                 |
|------------------------|------------------------------------|-----------------|
| Show All Displays Sour | d Network Startup Disk             |                 |
| Le                     | cation: Automatic                  | 9               |
|                        | Show: Built-in Ethernet            | 0               |
| TCP/                   | P PPPoE AppleTalk Proxies Ethe     | met             |
| Configure IPv4:        | Using DHCP                         |                 |
| IP Address:            | (-R                                | onew DHCP Lease |
| Subnet Mask:           | DHCP Client ID:                    |                 |
| Router:                | 0                                  | f required)     |
| DNS Servers:           |                                    | IOptionaD       |
| Search Domains:        |                                    | (Optional)      |
| IPv6 Address:          |                                    |                 |
|                        | Configure IPv6)                    | (?)             |
|                        | Canfigure IPv6)                    | (?              |
| Click the lock to pr   | event further changes. (Assist me. | Apply Now       |

Support 08-510 664 00 Fax 08-510 664 99